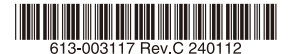

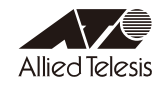

# AT-AR4050S-5G 内蔵ワイヤレス WAN モジュール ファームウェア更新手順書

本書では、AT-AR4050S-5G(以下、本製品)の内蔵ワイヤレス WAN モジュールのファーム ウェアの変更点、および、パージョンアップ手順について説明します。

## 1 ファームウェアバージョン 03.09.06.00

#### 2 対象製品

本ファームウェアファイルは下記の製品が対象です。

O AT-AR4050S-5G

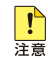

AlliedWare Plus ファームウェアバージョン 5.5.2-1.1以降で内蔵ワイヤレスWANモジュー ルを使用する場合は、必ず内蔵ワイヤレスWANモジュールに本ファームウェアを適用してくだ さい。

### 3 本バージョンについて

本ファームウェアでは、下記の項目が修正されました。

- Ver. 03.04.03.00: 内蔵モデム用ファームウェア格納領域の拡張(1→3)
- Ver. 03.09.03.00: KDDI、Softbank、その他キャリア対応
- Ver. 03.09.06.00: その他キャリア対応

#### 4 バージョンアップ手順

ファームウェアバージョン02.08.01.00からバージョン03.09.06.00へのバージョンアップは、下記の手順で行います。

なお、以下の手順で実行している各コマンドの詳細については、製品のコマンドリファレンス をご覧ください。

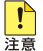

本手順では、ファームウェアバージョンを3段階に分けて行います。途中のファームウェアバージョンで 手順を中断しないでください。 1. show 5g carriers コマンドを使用して、更新前のファームウェア(02.08.01.00) と通 信事業者を確認します。

| awp    | lus# show         | 5g carriers                |                                           |                  |
|--------|-------------------|----------------------------|-------------------------------------------|------------------|
| ID     | Slot              | Build ID                   | State                                     |                  |
| 1      | Good              | 02.08.01.00                | Active                                    |                  |
| ID     | Carrier<br>Name   | Unique ID                  | Build ID                                  | State            |
| 1<br>2 | DOCOMO<br>GENERIC | 020.006_002<br>020.007_002 | 02.08.01.00_DOCOMO<br>02.08.01.00_GENERIC | Active<br>Usable |
|        |                   |                            |                                           |                  |

- 内蔵ワイヤレス WAN モジュールのファームウェアバージョンが「02.08.01.00」 のみの場合は手順 2 以降を実施してください。
- 内蔵ワイヤレス WAN モジュールのファームウェアパージョンに「03.09.06.00」 が含まれる場合、バージョンアップは不要です。
- 弊社ホームページから、内蔵ワイヤレス WAN モジュールをバージョンアップするためのファームウェアおよび通信事業者設定(PRI ファイル)をダウンロードしてください。
   各種ファイルは、次のように該当のファームウェアと PRI ファイルをバージョンごとに別々のディレクトリーに分けて配布されます。

| [03.04.03.00 | )」ディレクトリー                                                                                                    |
|--------------|----------------------------------------------------------------------------------------------------|
| ファームフェア      | SWIX55C_03.04.03.00-001.cwe                                                                                                    |
| PRI ファイル     | SWIX55C_03.04.03.00-001_DOCOM0_030.012_002.nvu<br>SWIX55C_03.04.03.00-001_TELSTRA_030.016_000.nvu                                                  |
|              |                                                                                                    |
| 03.09.03.00  | J」ディレクトリー                                                                                                    |
| ファームフェア      | SWIX55C_03.09.03.00-001.cwe                                                                                                    |
| PRI ファイル     | SWIX55C_03.09.03.00-001_KDDI_030.016_000.nvu<br>SWIX55C_03.09.03.00-001_0RANGE_030.010_000.nvu<br>SWIX55C_03.09.03.00-001_S0FTBANK_030.023_000.nvu |

| [03.09.06.00 |                                                                                                    |  |  |  |  |
|--------------|----------------------------------------------------------------------------------------------------|--|--|--|--|
| ファームフェア      | SWIX55C_03.09.06.00-001.cwe                                                                                                    |  |  |  |  |
| PRI ファイル     | SWIX55C_03.09.06.00-001_ATT_030.038_000.nvu<br>SWIX55C_03.09.06.00-001_BELL_030.000_000.nvu<br>SWIX55C_03.09.06.00-001_GENERIC_030.038_000.nvu<br>SWIX55C_03.09.06.00-001_R0EERS_030.001_000.nvu<br>SWIX55C_03.09.06.00-001_TM0_030.035_000.nvu |  |  |  |  |

SWIX55C\_03.09.03.00-001\_VERIZON\_030.033\_001.nvu

3. フラッシュメモリーの空き容量を確認します。

手順2でダウンロードしたファームウェアおよび PRI ファイルの2 倍程度の空き容量を 推奨します。

| awplus# <b>s</b> | show file | system |       |          |        |          |       |
|------------------|-----------|--------|-------|----------|--------|----------|-------|
| Size(b)          | Free (b)  | Туре   | Flags | Prefixes | S/D/V  | Lcl/Ntwk | Avail |
| 3.5G             | 2.6G      | flash  | rw    | flash:   | static | local    | Υ     |

 本製品のルートディレクトリーに、手順2で準備した内蔵ワイヤレス WAN モジュール のファームウェアと PRI ファイルを保存します。

この際、必ず手順2のディレクトリー構造を保ったままファイルを保存し、異なるバー ジョンのファームウェアや PRI ファイルを混ぜないようにしてください。

例として、手順2にて「03.04.03.00」ディレクトリーを USB メモリーに保存し、これ を本製品に装着してファイルをコピーする場合は、次のようにコマンドを入力します。

コマンド実行の際、重複ファイルの上書きに関する確認メッセージが表示されます。問 題なければ 🕐 キーを押して継続します。

```
awplus# mkdir 03.04.03.00
Successful operation
awplus# copy usb:03.04.03.00/* flash:03.04.03.00
Warning - any existing matching files will be overwritten.
Copy all files matching usb:03.04.03.00/* to directory flash:03.04.03.00? (y
/n)[n]:y
Copying...
Successful operation
```

「03.09.03.00」ディレクトリー、「03.09.06.00」ディレクトリーを本製品に保存するときは、上記の「03.04.03.00」をそれぞれ「03.09.03.00」、「03.09.06.00」に読み替えてください。

5. ファームウェアおよび PRI ファイルが正しく保存されたことを確認します。

```
awplus# dir 03.04.03.00

92460183 -rwx Jul 13 2022 11:56:12 SWIX55C_03.04.03.00-001.cwe

43147 -rwx Jul 13 2022 11:52:22 SWIX55C_03.04.03.00-001_TELSTRA_030.01

6_000.nvu

50684 -rwx Jul 13 2022 11:52:18 SWIX55C_03.04.03.00-001_DOCOMO_030.012

_002.nvu
```

```
awplus# dir 03.09.03.00
91584007 -rwx Jul 13 2022 12:00:20 SWIX55C_03.09.03.00-001.cwe
74685 -rwx Jul 13 2022 11:58:06 SWIX55C_03.09.03.00-001_VERIZON_030.03
3_001.nvu
30931 -rwx Jul 13 2022 11:58:04 SWIX55C_03.09.03.00-001_SOFTBANK_030.0
23_000.nvu
30798 -rwx Jul 13 2022 11:58:02 SWIX55C_03.09.03.00-001_ORANGE_030.010
_000.nvu
68593 -rwx Jul 13 2022 11:58:00 SWIX55C_03.09.03.00-001_KDDI_030.016_0
00.nvu
```

```
awplus# dir 03.09.06.00
61200 -rwx Aug 03 2022 07:57:00 SWIX55C_03.09.06.00-001_ATT_030.038_00
0.nvu
91579911 -rwx Jul 13 2022 12:06:10 SWIX55C_03.09.06.00-001.cwe
30372 -rwx Jul 13 2022 12:01:52 SWIX55C_03.09.06.00-001_TMO_030.035_00
0.nvu
55790 -rwx Jul 13 2022 12:01:50 SWIX55C_03.09.06.00-001_ROGERS_030.001
_000.nvu
78074 -rwx Jul 13 2022 12:01:48 SWIX55C_03.09.06.00-001_BELL_030.000_0
00.nvu
50406 -rwx Jul 13 2022 12:01:48 SWIX55C_03.09.06.00-001_GENERIC_030.03
8_000.nvu
```

ファームウェアパージョン 03.04.03.00 にアップグレードします。
 内蔵ワイヤレス WAN モジュールの SIM スロットが有効になっている場合は、これを無効にします。

```
awplus# configure terminal
Enter configuration commands, one per line. End with CNTL/Z.
awplus(config)# no sim enable sim1
awplus(config)# no sim enable sim2
awplus(config)# end
```

7. platform 5g update firmware pri コマンドを使用して、内蔵ワイヤレス WAN モジュー ルのファームウェアと PRI ファイルのパージョンを 03.04.03.00 に更新します。

awplus# platform 5g update firmware SWIX55C\_03.04.03.00-001.cwe pri SWIX55C\_03.04.03.00-001\_DOCOMO\_030.012\_002.nvu location flash:03.04.03.00

8. 本製品を再起動します。

再起動の確認メッセージが表示されます。問題なければ 🛛 キーを押して継続します。

```
awplus# reboot
reboot system? (y/n): y
URGENT: broadcast message:
System going down IMMEDIATELY!
```

 本製品の起動後、show 5g carriers コマンドを使用して、ファームウェア格納領域が3 つに増え、新しいファームウェア(03.04.03.00)と通信事業者名が正しく反映されてい ることを確認します。

```
awplus# show 5g carriers
ID Slot
            Build ID
                           State

        Good
        03.04.03.00_?
        Active
        ※追加

        Good
        02.08.01.00_?
        Usable

1
  Good
2
3 Empty
                           Not Set   ※追加
  Carrier
           Unique ID Build ID
ID Name
                                               State
_____
           030.012_002 03.04.03.00_DOCOMO
1
  DOCOMO
                                                Active ※更新
                                                 Usable
  GENERIC 020.007_002 02.08.01.00_GENERIC
2
  TELSTRA 030.016_000 03.04.03.00 TELSTRA
3
                                                 Usable ※追加
```

続いて、ファームウェアバージョン 03.09.03.00 にアップグレードします。
 内蔵ワイヤレス WAN モジュールの SIM スロットが有効になっている場合は、これを無効にします。

```
awplus# configure terminal
Enter configuration commands, one per line. End with CNTL/Z.
awplus(config)# no sim enable sim1
awplus(config)# no sim enable sim2
awplus(config)# end
```

11. platform 5g update firmware pri コマンドを使用して、内蔵ワイヤレス WAN モジュー ルのファームウェアと PRI ファイルのバージョンを 03.09.03.00 に更新します。

awplus# platform 5g update firmware SWIX55C\_03.09.03.00-001.cwe pri SWIX55C\_03.09.03.00-001\_KDDI\_030.016\_000.nvu location flash:03.09.03.00

12. 本製品を再起動します。

再起動の確認メッセージが表示されます。問題なければ 🛛 キーを押して継続します。

```
awplus# reboot
reboot system? (y/n): y
URGENT: broadcast message:
System going down IMMEDIATELY!
```

**13.** 本製品の起動後、show 5g carriers コマンドを使用して、新しいファームウェア (03.09.03.00) と通信事業者名が正しく反映されていることを確認します。

| awp | lus# <b>show 5</b> | ig carriers   |                      |        |     |
|-----|--------------------|---------------|----------------------|--------|-----|
| ID  | Slot               | Build ID      | State                |        |     |
| 1   | Good               | 03.04.03.00_? | Usable               |        |     |
| 2   | Good               | 02.08.01.00_? | Usable               |        |     |
| 3   | Good               | 03.09.03.00_? | Active ※追加           |        |     |
| ID  | Carrier<br>Name    | Unique ID     | Build ID             | State  |     |
| 1   | DOCOMO             | 030.012_002   | 03.04.03.00_DOCOMO   | Usable |     |
| 2   | GENERIC            | 020.007_002   | 02.08.01.00_GENERIC  | Usable |     |
| 3   | KDDI               | 030.016_000   | 03.09.03.00_KDDI     | Active | ※追加 |
| 4   | ORANGE             | 030.010_000   | 03.09.03.00_ORANGE   | Usable | ※追加 |
| 5   | SOFTBANK           | 030.023_000   | 03.09.03.00_SOFTBANK | Usable | ※追加 |
| 6   | TELSTRA            | 030.016_000   | 03.04.03.00_TELSTRA  | Usable |     |
| 7   | VERIZON            | 030.033_001   | 03.09.03.00_VERIZON  | Usable | ※追加 |
|     |                    |               |                      |        |     |

続いて、ファームウェアバージョン 03.09.06.00 にアップグレードします。
 内蔵ワイヤレス WAN モジュールの SIM スロットが有効になっている場合は、これを無効にします。

```
awplus# configure terminal
Enter configuration commands, one per line. End with CNTL/Z.
awplus(config)# no sim enable sim1
awplus(config)# no sim enable sim2
awplus(config)# end
```

**15.** platform 5g update firmware pri コマンドを使用して、内蔵ワイヤレス WAN モジュー ルのファームウェアと PRI ファイルのバージョンを 03.09.06.00 に更新します。

awplus# platform 5g update firmware SWIX55C\_03.09.06.00-001.cwe pri SWIX55C\_03.09.06.00-001\_GENERIC\_030.038\_000.nvu location flash:03.09.06.00

16. 本製品を再起動します。

再起動の確認メッセージが表示されます。問題なければ 🛛 キーを押して継続します。

```
awplus# reboot
reboot system? (y/n): y
URGENT: broadcast message:
System going down IMMEDIATELY!
```

**17.** 本製品の起動後、show 5g carriers コマンドを使用して、新しいファームウェア (03.09.06.00) と通信事業者名が正しく反映されていることを確認します。

| awp | lus# <b>show</b> ! | 5g carriers   |                |               |           |
|-----|--------------------|---------------|----------------|---------------|-----------|
| ID  | Slot               | Build ID      | State          |               |           |
| 1   | Good               | 03.04.03.00_? | Usable         |               |           |
| 2   | Good               | 03.09.06.00_? | Active 💥 🖥     | も古いものが更新      |           |
| 3   | Good               | 03.09.03.00_? | Usable         |               |           |
|     | Carrier            |               |                |               |           |
| ID  | Name               | Unique ID     | Build ID       | State         |           |
| 1   | ATT                | 030.038_000   | 03.09.06.00_AT | T Usable      | <br>• ※追加 |
| 2   | BELL               | 030.000_000   | 03.09.06.00_BE | LL Usable     | • ※追加     |
| 3   | DOCOMO             | 030.012_002   | 03.04.03.00_DO | COMO Usable   | 9         |
| 4   | GENERIC            | 030.038_000   | 03.09.06.00_GE | NERIC Active  | * ※更新     |
| 5   | KDDI               | 030.016_000   | 03.09.03.00_KD | DI Usable     | è         |
| 6   | ORANGE             | 030.010_000   | 03.09.03.00_OR | ANGE Usable   | è         |
| 7   | ROGERS             | 030.001_000   | 03.09.06.00_RO | GERS Usable   | * ※追加     |
| 3   | SOFTBANK           | 030.023_000   | 03.09.03.00_so | FTBANK Usable | 9         |
| 9   | TELSTRA            | 030.016_000   | 03.04.03.00_TE | LSTRA Usable  | 9         |
|     | TMO                | 030.035_000   | 03.09.06.00_TM | 0 Usable      | * ※追加     |
| 10  | 1110               |               |                |               |           |

以上でファームウェアのバージョンアップは終了です。
 不要になったファームウェア、PRIファイルが保存されたディレクトリーは削除してかまいません。

awplus# delete recursive flash:03.04.03.00 awplus# delete recursive flash:03.09.03.00 awplus# delete recursive flash:03.09.06.00